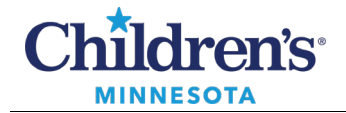

## **Message Center Pools**

Message Center Pools are managed by the employee during the onboarding process. The manager can advise the employee which pools are appropriate.

The following pools are restricted and require a ServiceNow request to set up appropriate access:

- HIM: Health Information Mgmt
- MCRC: Clinician, Office, Psych

## Adding Yourself to a Message Center Pool

1. In Message Center, click the **Pools** tab and click **Manage**.

| Message Center      |   |  |
|---------------------|---|--|
| Inbox Summary 7     |   |  |
| Inbox Proxies Pools | l |  |
| Pool: Manage        |   |  |
| Display: 🗸          | I |  |
| Filters: All 🗸      | I |  |

2. Type the first three letters of the name of the pool.

| Configuration   | Behavior Prefs | Manage Pools | Manage Proxy | FYI Result Subscriptions |  |
|-----------------|----------------|--------------|--------------|--------------------------|--|
| Available Pools |                |              |              |                          |  |
| Available Pool  | s ado          |              |              |                          |  |
| Adol Health     |                |              |              |                          |  |

**Note:** For Sedation and Procedural Services (SPS), type SPS in the **Available Pools** field. Select the appropriate campus.

| Configuration                 | Behavior Prefs                      | Manage Pools | Manage Proxy | FYI Result Subscriptions |
|-------------------------------|-------------------------------------|--------------|--------------|--------------------------|
| Available Po                  | Available Pools                     |              |              |                          |
| Available Pools sps           |                                     |              |              |                          |
| SPS Mpls App<br>SPS St.Paul A | ot Notification<br>ppt Notification |              |              |                          |

1 Informatics Education Reviewed November 2024

Questions or need assistance? Call Children's IT Service Desk 24/7 at 952-992-5000 or 4-5000 internally Copyright © 2024 Children's Minnesota. All rights reserved. Some content is based on the intellectual property of Cerner Corporation and used with permission. All other trade names and registered trademarks are the property of their respective owners. This content is designed for general use with most patients; each clinician should use his or her own independent judgment to meet the needs of each individual patient. This content is not a substitute for professional medical advice, diagnosis, or treatment.

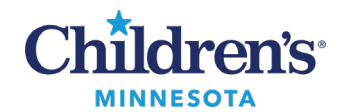

## **Message Center Pools**

**Note:** If unsure of the pool name, type \* in the Available Pools field and click the search button. All pools will display.

|    | Configuration Behavior Prefs Manage Pools | Manage Proxy   FYI Result Subscriptions      |
|----|-------------------------------------------|----------------------------------------------|
|    | Available Pools                           |                                              |
|    | Available Pools *                         |                                              |
| Ш  | ADHD-Stp                                  | Diabetes Endo Research (controlled)          |
| Ш  | Aerodigestive                             | Diabetes Endo Staff (controlled)             |
| Ш  | Amb Care Coordination-Mpls                | Diabetes Endo Triage (controlled)            |
| H. | Amb Care Coordination-Stp                 | Diabetes Endo Triage/Scheduling (controlled) |
|    | Anesthesiologists - Minnetonka            | Diabetes Endo WBY MA Staff (controlled)      |

3. Select the appropriate pool. Click the **Opt In** button to move a pool from **Available Pools** to **Member Pools**. You will have access to any pools listed in your Member Pools list. **Note:** To remove yourself from a pool, select the appropriate pool and click the **Opt Out** button.

| I.                                        | Setup for Train , Outpatient RN1        | _ <b>D</b> X |
|-------------------------------------------|-----------------------------------------|--------------|
| Configuration Behavior Prefs Manage Pools | Manage Proxy   FYI Result Subscriptions |              |
| Available Pools                           |                                         |              |
| Available Pools ado                       | Nember Pools                            |              |
| Adol Health                               | Opt In ><br>< Opt Out                   |              |
|                                           | Add Details Remove                      |              |
| /                                         |                                         | OK Cancel    |

- 4. Click **OK** when done.
- 5. Pools you are a member of can be accessed from the dropdown in Message Center.

| Message Center  |                   |  |
|-----------------|-------------------|--|
| Inbox S         | ummary 🏻 🖓        |  |
| Inbox P         | Proxies Pools     |  |
| Pool:           | Adol Hea 🔨 Manage |  |
| Display:        | Adol Health       |  |
| Filters:        | All               |  |
| Inbox Items (0) |                   |  |
| Messages        |                   |  |

2

Informatics Education Reviewed November 2024

Questions or need assistance? Call Children's IT Service Desk 24/7 at 952-992-5000 or 4-5000 internally